## Skriva till Applikationsloggen

Arbetsuppgift 1: Starta Virtual Studio och skapa program

Steg 1: Starta Virtual Studio.

Steg 2: Klicka på New – Project, välj därefter Console Application.

Steg 3: Skriv in programkod enligt nedan:

```
⊡using System;
 using System.Collections.Generic;
 using System.Linq;
 using System.Text;
 using System. Threading. Tasks;
namespace ConsoleApplication2
 {
     class Program
Ė
     {
Ė
         static void Main(string[] args)
             System.Diagnostics.EventLog appLog = new System.Diagnostics.EventLog();
             appLog.Source = "Min applikation";
             appLog.WriteEntry("En post i Applikationsloggen");
         }
     }
[ }
```

Steg 4: Klicka på Debug – Start Debugging.

Om ni får ett undantag, beror detta på att ni kör Virtual Studio som "vanlig användare". Fortsätt sedan med Steg 5. Om ni inte får ett undantag, fortsätt till Arbetsuppgift 3.

Steg 5: Klicka på Save – All files.

Steg 6: Stäng ner Visual Studio.

Arbetsuppgift 2: Starta Virtual Studio som Administratör

Steg 1: Leta upp Visual Studio, högerklicka på namnet, välj More – Run as administrator.

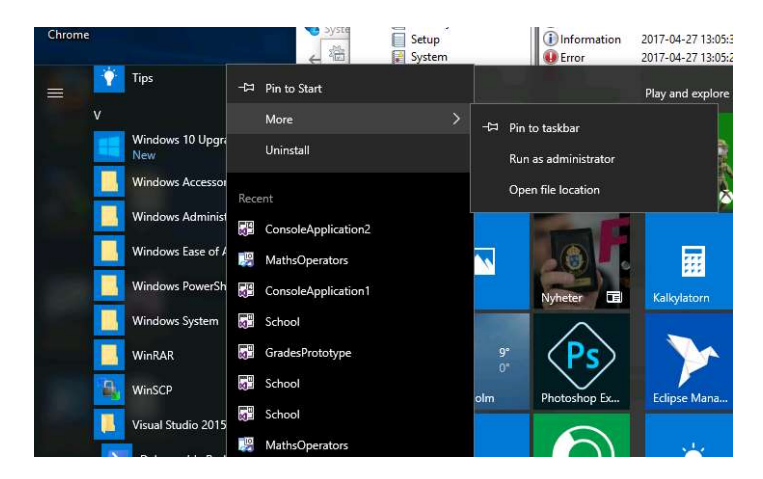

Steg 2: Ladda in ditt projekt igen.

Steg 3: Klicka på Debug – Start Debugging.

Arbetsuppgift 3: Verifiera i Applikationslogg att du har post

Steg 1: Sök efter Control Panel, klicka på System and Security – Administrative Tools – Event Viewer.

Steg 2: Expandera Windows Logs.

Steg 3: Välj Application.

| <ul> <li>Custom Views</li> <li>Windows Logs</li> <li>Application</li> <li>Security</li> <li>Setup</li> <li>Information 2017-04-27 13:39:13</li> <li>Min applikation</li> <li>None</li> <li>Information 2017-04-27 13:05:23</li> <li>Application Error</li> <li>Monoe</li> <li>Information 2017-04-27 13:05:23</li> <li>Application Error</li> <li>Min applikation</li> <li>None</li> <li>Information 2017-04-27 13:05:23</li> <li>Min applikation Error</li> <li>Monoe</li> <li>Information 2017-04-27 13:05:23</li> <li>Merror</li> <li>Monoe</li> <li>Information 2017-04-27 13:05:23</li> <li>Application Error</li> <li>Monoe</li> <li>Information 2017-04-27 13:05:23</li> <li>NET Runtime</li> <li>None</li> <li>Information 2017-04-27 12:59:58</li> <li>Application Error</li> <li>Monoe</li> <li>Fror</li> <li>Min applikation</li> <li>Net Runtime</li> <li>None</li> <li>Find</li> <li>Save All Events</li> <li>Attach a Task To</li> <li>View</li> <li>Refresh</li> </ul>                                                                                                    | Event Viewer (Local)        | Application Number of events: 15 443                      |                     |                   |            |               |                         | Actions           |  |
|----------------------------------------------------------------------------------------------------|-----------------------------|-----------------------------------------------------------|---------------------|-------------------|------------|---------------|-------------------------|-------------------|--|
| <ul> <li>Windows Logs</li> <li>Application</li> <li>Security</li> <li>Setup</li> <li>Information 2017-04-27 13:39:13</li> <li>Min applikation</li> <li>None</li> <li>Information 2017-04-27 13:05:23</li> <li>Application Error</li> <li>Information 2017-04-27 13:05:23</li> <li>NET Runtime</li> <li>None</li> <li>Error 2017-04-27 12:59:58</li> <li>Application Error</li> <li>Information 2017-04-27 12:59:58</li> <li>Application Error</li> <li>Information 2017-04</li></ul>                                                                                                    | Custom Views                | Level                                                     | Date and Time       | Source            | Event ID   | Task Category | ^                       | Application       |  |
| Application       2017-04-27 13:39:13       Min applikation       0       None         Import Custom       Import Custom       0       None       Import Custom       Import Custom         Import Custom       Import Custom       0       None       Import Custom       Import Custom         Import Custom       Import Custom       0       None       Import Custom       Import Custom         Import Custom       Import Custom       0       None       Import Custom       Import Custom         Import Custom       Import Custom       0       None       Import Custom       Import Custom         Import Custom       0       Error       2017-04-27 13:05:23       .NET Runtime       1026       None         Import Custom       0       Error       2017-04-27 12:59:58       Application Error       1000       Import Custom         Import Custom       0       Error       2017-04-27 12:59:58       NET Runtime       1026       None         Import Custom       0       Error       2017-04-27 12:52:56       Application Error       1000       Import Custom         Import Custom       0       Error       2017-04-27 12:52:56       Application Error       1000       Import Custom       Import Custom                                                                                                    | Windows Logs                |                                                           | 2017-04-27 13:43:54 | Min annlikation   | 0          | None          |                         | Open Saved Log    |  |
| Security       Information       2017-04-27 13:05:31       Windows Error R       1001       None         Setup       Error       2017-04-27 13:05:23       Application Error       1000       (100)         Forwarded Events       Error       2017-04-27 13:05:23       Application Error       1000       (100)         Information       2017-04-27 13:05:23       Application Error       1000       (100)         Error       2017-04-27 13:05:23       NET Runtime       1026       None         Information       2017-04-27 12:59:58       Application Error       1000       (100)         Error       2017-04-27 12:59:58       Application Error       1000       (100)         Error       2017-04-27 12:59:58       NET Runtime       1026       None         Information       2017-04-27 12:59:58       NET Runtime       1026       None         Information       2017-04-27 12:59:58       NET Runtime       1026       None         Information       2017-04-27 12:55:56       Application Error       1000       Windows Error R       1001       None         Error       2017-04-27 12:55:56       Application Error       1000       None       Import Custom       Import Custom         Error       201                                                                                                    | E Application               |                                                           | 2017-04-27 13:30:13 | Min applikation   | 0          | None          |                         |                   |  |
| Step       Import Custom Interventionation 2017-04-27 13:05:23       Application Error       1000       (100)         Forwarded Events       Error       2017-04-27 13:05:23       .NET Runtime       1026       None         Subscriptions       Error       2017-04-27 13:05:23       .NET Runtime       1026       None         Information       2017-04-27 13:05:23       .NET Runtime       1026       None         Information       2017-04-27 12:59:58       Application Error       1000       (100)         Error       2017-04-27 12:59:58       .NET Runtime       1026       None         Information       2017-04-27 12:59:58       .NET Runtime       1026       None         Information       2017-04-27 12:59:58       .NET Runtime       1026       None         Information       2017-04-27 12:59:56       Application Error       1000       (100)         Error       2017-04-27 12:59:56       Application Error       1000       (100)         Error       2017-04-27 12:52:56       Application Error       1000       (100)         Error       2017-04-27 12:52:56       Application Error       1000       (100)         Event 0, Min applikation       Yiew       Refresh         General       Details                                                                                                    | Setun                       | Deformation 2017-04-27 13:05:31 Windows Error R 1001 None |                     |                   |            |               |                         | Y Create Custom   |  |
| Image: System 1       Forwarded Events       Image: System 1       Forwarded Events       Image: System 1       Image: System 1 <t< td=""><td>Svstem</td><td>Error</td><td>2017-04-27 13:05:23</td><td>Application Error</td><td>1000</td><td>(100)</td><td></td><td>Import Custom</td></t<>                                                                                                    | Svstem                      | Error                                                     | 2017-04-27 13:05:23 | Application Error | 1000       | (100)         |                         | Import Custom     |  |
| Applications and Services L<br>Control of the formation 2017-04-27 13:00:14 Windows Error R 1001 None<br>Control Control Cont | Forwarded Events            | Error                                                     | 2017-04-27 13:05:23 | NET Runtime       | 1026       | None          |                         | Clear Log         |  |
| Subscriptions                                                                                                    | Applications and Services L | (i) Information                                           | 2017-04-27 13:00:14 | Windows Error R   | 1001       | None          |                         | Filter Current Lo |  |
| Error 2017-04-27 12:59:58 JNET Runtime 1026 None     Information 2017-04-27 12:59:58 JNET Runtime 1026 None     Error 2017-04-27 12:52:56 Application Error 1000 (100)     Error 2017-04-27 12:52:56 JOURD Error 1000 (100)     Error 2017-04-27 12:52:56 JOURD Error 1000 (100)     Error 2017-04-2     | Subscriptions               | Error                                                     | 2017-04-27 12:59:58 | Application Error | 1000       | (100)         |                         |                   |  |
| Information       2017-04-27 12:53:10       Windows Error R       1001       None         Image: Error       2017-04-27 12:52:56       Application Error       1000       (100)         Event 0, Min applikation       X       Save All Events       Attach a Task To         General Details       Image: Error       Image: Error       Image: Error       Image: Error         Hold       Hold       Hold       Hold       Hold                                                                                                    |                             | Error                                                     | 2017-04-27 12:59:58 | .NET Runtime      | 1026       | None          |                         | Properties        |  |
| WError 2017-04-27 12:52:56 Application Error 1000 (100)             Error 2017-04-27 12:52:56 Application Error 1000 (100)             Error 2017-04-27 12:52:56 Application Error 1000 (100)             Event 0, Min applikation             General Details                                                                                                    |                             | (i) Information                                           | 2017-04-27 12:53:10 | Windows Frror R   | 1001       | None          |                         | Find              |  |
| Event 0, Min applikation     X     Attach a Task To       General Details     Refresh                                                                                                    |                             | Error                                                     | 2017-04-27 12:52:56 | Application Error | 1000       | (100)         |                         | Save All Events   |  |
| Event 0, Min applikation     ×     View       General Details     ©     Refresh                                                                                                    |                             | Error                                                     | 2017 04 27 12:52:56 | NET Puntime       | 1026       | Mana          | Υ.                      | Attach a Task To  |  |
| General Details                                                                                                    | ſ                           | Event 0, Min applikation X                                |                     |                   |            |               | View                    |                   |  |
|                                                                                                    |                             | General Details                                           |                     |                   |            |               | G Refresh               |                   |  |
| neh li uch                                                                                                    |                             | En post i Applikationsloggen                              |                     |                   |            |               | Help +                  |                   |  |
| En post i Applikationsloggen<br>Event 0. Min applikat                                                                                                    |                             |                                                           |                     |                   |            |               | Event 0. Min applikat 🔺 |                   |  |
|                                                                                                    |                             | Log Name: Application                                     |                     |                   |            |               | Event Properties        |                   |  |
| Log Name: Application () Attach Task To T                                                                                                    |                             | Source                                                    | Min applikation     | Logged:           | 2017-04-27 | 13:43:54      | ~                       |                   |  |

Post skall finnas enligt bild ovan.